## ((حل مشکل XMOD Game با دستگاه های Samsung و اندروید ۵٫۰ به بالا ))

در این آموزش قصد دارم که مشکل اجرا نشدن XMod Game رو روی دستگاه هایی که مطمئنا" روت شده هستند رو آموزش بدم. (این روش مختص به دیوایس های Samsung و یا اندروید های ۵٫۰ به بالا نیست، این روش رو میشه روی هر دستگاهی که اندروید آن ۴٫۳ به بالا هست انجام داد.)

نکته: این آموزش برای رفع مشکل ارور "روت ناموفق است"، اسکرین شات زیر این ارور رو نشون میده)

Oops! Mod doesn't work now please try the 4 steps:

1.Root your device successfully
2.Update the game and mod to the newest version
3.Reboot your device and the game
4.Any question, contact us:
support@xmodgames.com

خب بريم سراغ آموزش:

اول از همه پیش نیاز ها !

۱- دستگاه اندرویدی روت شده (از روت بودن دستگاه اطمینان پیدا کنین)

۲- نرم افزار های Clash of Clans ،XMod Game ،SDFix ،BusyBox Pro ،Lucky Patcher (سعی کنید که تمامی این نرم افزار های آخرین نسخه ی موجود باشن. نرم افزار های بالا همگی به جز SDFix روی سایت سافت گذر هست)

نکته: دقت داشته باشین که همه ی نرم افزار های استفاده شده در این آموزش نیاز به دسترسی روت دارن !

حالا مراحل عملي !

۱ – هر ورژنی که از نرم افزار XMod Game روی دستگاهتون نصب هست پاک کنید.

۲ – آخرین ورژن نرم افزار XMod Game رو از سایت سافت گذر دانلود و نصب کنین اما اجرا نکنین.

۳ – آخرین ورژن نرم افزار BusyBox Pro رو از سایت سافت گذر دانلود و نصب و اجرا کنین و اجازه دسترسی روت رو به نرم افزار بدین (گزینه Grant رو بزنین). وقتی وارد محیط نرم افزار شدین فقط کافیه گزینه Install که در پایین صفحه سمته چپ هست رو بزنین و بعد از اتمام عملیات از نرم افزار خارج شوید.

۴ – آخرین ورژن نرم افزار SDFix رو دانلود و نصب و اجرا کنین و طبق آموزش تصویری زیر پیش برین. بعد از طی مراحل تصویری زیر دوباره از شما سوال میشود که این نرم افزار دسترسی داشته باشد یا نه که شما گزینه Grant رو میزنین. کار با این نرم افزار تموم شد و پیغام Complete ظاهر میشه. از پایین صفحه گزینه Close رو انتخاب کنین.

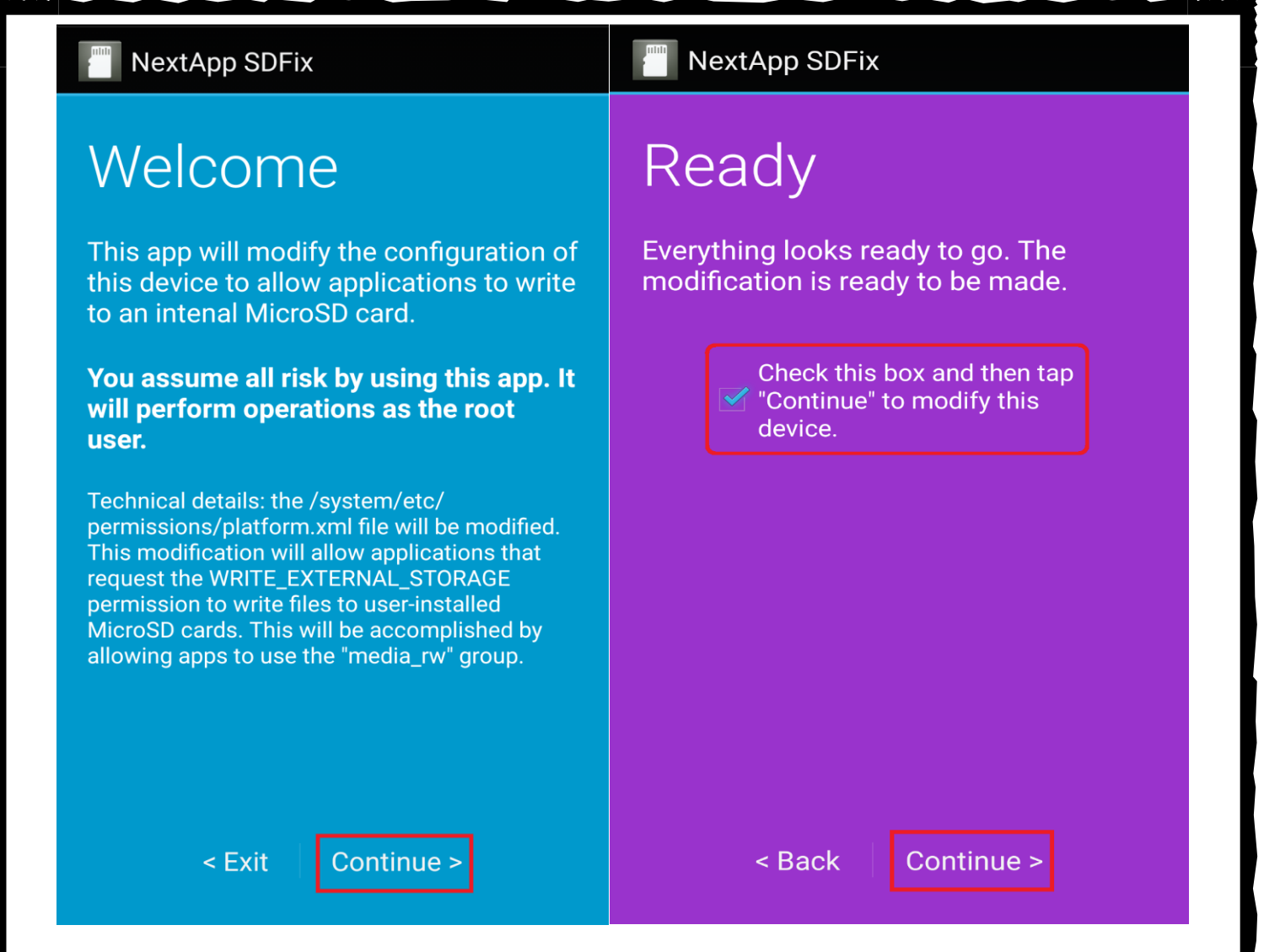

۵- آخرین ورژن نرم افزار LuckyPatcher رو از سایت سافت گذر دانلود و نصب و اجرا کنین و اجازه دسترسی روت رو به نرم افزار بدین (گزینه Grant رو بزنین). ح لا باید به کمک LuckyPatcher نرم افزار معرفی Xmod Game رو به عنوان نرم افزار سیستمی به دستگاه معرفی کنیم (مثل نرم افزار هایی که همراه با رام نصب میشن). برای این کار بعد از اجرا کردن LuckyPatcher لیست برنامه ها به شما نشون Move to رو انتخاب کنیم (مثل نرم افزار انتخاب کنین و سپس گزینه ی Tools رو پیدا کنید و انتخاب کنید. از منوی باز شده گزینه ی همراه با رام نصب میشن). برای این کار بعد از اجرا کردن LuckyPatcher لیست برنامه ها به شما نشون Move to رو انتخاب کنید و انتخاب کنید. از منوی باز شده گزینه ی Smod Game دو میشه مونقیت آمیز بودن System/app رو بزنید و در جواب سوال پرسیده شده عده را بزنید و صبر کنید تا کار نرم افزار انجام بشه و پیغام موفقیت آمیز بودن کار براتون نمایش داده بشه. بعد از اون از شما پرسیده میشود که دستگاه راه اندازی مجدد شود یا نه، که شما باید Yes را بزنید.

۶- بعد از ب لا اومدن مجدد گوشی، برنامه XMod Game رو اجرا کنید و مود بازی رو نصب کنین ولی به هیچ وجه بازی را اجرا نکنین.

به تنظیمات دستگاه بروید و یک بار دیتای -۲ XMod Game رو پاک کنید. (گزینه ی Clear Data)

۸- یک بار دیگر دستگاه را ReStart کنید و دوباره مود بازی رو نصب کنین و بازی رو اجرا کنین !

۹- از بازی خود لذت ببرید !!!

این آموزش توسط AmirKT برای سایت SoftGozar.com نوشته شده.

## AmirKT - SoftGozar.Com